### Once logged into FACTS please Select Communications from the Main Menu

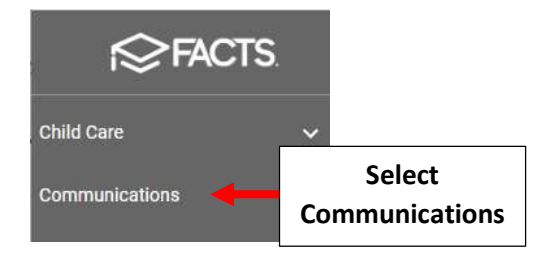

### Select Parent Alert from the Communications dropdown menu

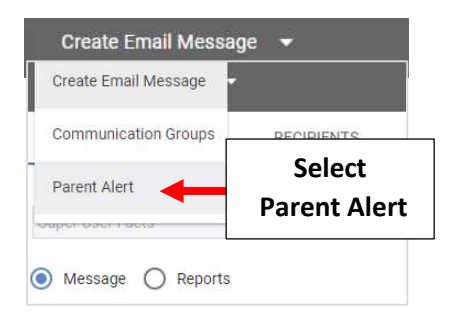

#### Select Voice Message

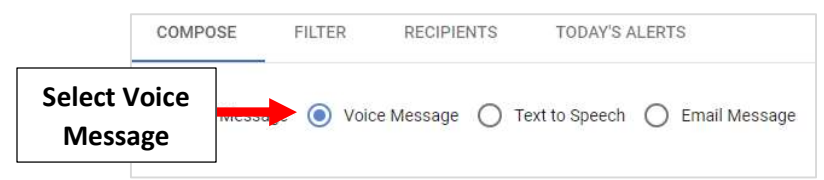

Select the Calendar and Time Icons to Schedule Date and Time Message will be Sent and Type a Subject for the Voice Message. Select Record Message to Record your Voice Message.

| Text Message Voice Message Text to Speech Email Message Templates Resource for the Students Select Emergency if the Alert should be Sent to Cell Phone Numbers for the Students Parent Alert - Voice Message Parent Alert - Voice messages allow you to record and safe custom voice messages to send to work, home, and cell phone Schedule 01/08/2023 06:08:24 PM Subject* Reminder: 8th Grade Graduation Fundraiser Listen to Message Record Message Verification ID Preser record a message            |              | COMPOSE FILTER F                                              | RECIPIENTS       | TODAY'S ALEF  | RTS             |                  |                | Send Alert              |
|----------------------------------------------------------------------------------------------------|--------------|---------------------------------------------------------------|------------------|---------------|-----------------|------------------|----------------|-------------------------|
| ype a Subject       Select Emergency if the Alert should be Sent to Cell Phone Numbers for the Students         ype a Subject       Parent Alert - Voice messages allow you to record and save custom voice messages to send to work, home, and cell phone         Schedule       Caller ID         01/08/2023 06:08:24 PM       Caller ID         Subject*       Select the Calendar and Time Icons         Listen to Message       Verification ID         Please record a message       Verification ID |              | O Text Message 💿 Voice Me                                     | essage 🔿 T       | ext to Speech | ) Email Message | Templates 🔹      | 8              | X                       |
| Parent Alert - Voice Message Parent Alert - Voice messages allow you to record and save custom voice messages to send to work, home, and cell phones schedule 01/08/2023 06:08:24 PM  Caller ID No ID selected Subject* Reminder: 8th Grade Graduation Fundraiser Listen to Message Verification ID Piease record a message                                                                                                    |              |                                                               |                  | Selec         | t Emergency     | if the Alert sh  | 10uld be       | e Sent to               |
| Schedule       O1/08/2023 06:08:24 PM       Caller ID         Subject *       No ID selected         Reminder: 8th Grade Graduation Fundraiser       Select the Calendar and Time Icons         Listen to Message       Verification ID         Please record A message       Please record a message                                                                                                    |              | Parent Alert - Voice N                                        | ecord and sale c | Cell Phone Nu | umbers for th   | e Stude          | nts            |                         |
| pe a Subject  pe a Subject  Listen to Message  No ID selected  No ID selected  Verification ID  Please record A message  Verification ID  Please record a message                                                                                                    |              | Schedule                                                      | nion you to te   |               | Caller ID       | buges to send to | norm, norm     | e, and cen priories.    |
| Subject *     Select the Calendar and Time Icons       Listen to Message     Verification ID       Please record a message     Please record a message                                                                                                    |              | 01/08/2023 06:08:24 PM                                        |                  | Emergency     | No ID selected  |                  |                |                         |
| Pe a Subject       Reminder: 8th Grade Graduation Fundraiser       Select the Calendar and Time Icons         Listen to Message       Record Message       Verification ID Please record a message                                                                                                    |              | Subject *                                                     |                  |               | A.1             | 7                |                |                         |
| Listen to Message Record Message Verification ID Please record a message Please record a message                                                                                                    | pe a Subject | Reminder: 8th Grade Graduation Fundraiser Select the Calendar |                  |               |                 |                  |                |                         |
| Listen to Message Record Message Verification ID Please record a message Please record a message                                                                                                    |              |                                                               |                  | and           | Time Icons      |                  |                |                         |
| Please record a messag                                                                                                    |              | Listen to Message                                             | Record Message   |               |                 | V                | erification ID |                         |
|                                                                                                    |              |                                                               |                  |               |                 |                  | P              | lease record a message. |
|                                                                                                    |              |                                                               |                  | Select        | Record          |                  |                |                         |
| Select Record                                                                                                    |              |                                                               |                  | Me            | ssage           |                  |                |                         |

<sup>\*\*</sup>Please Note: Select Emergency if the Alert should be Sent to Cell Phone Numbers for the Students\*\* Contacts Regardless of Family Individual Preferences

#### Enter Phone Number for System to Call you to Record your Message and Click Call

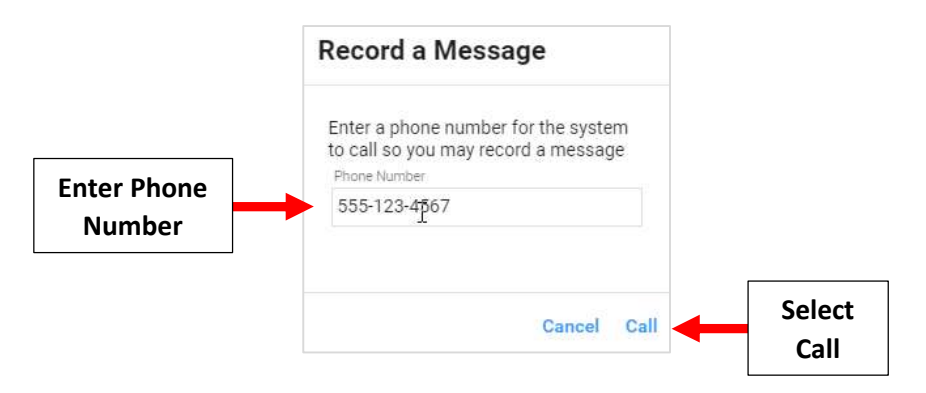

You will see the following Message, Select Okay

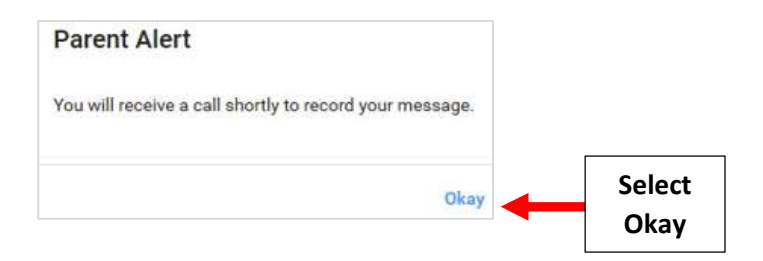

Accept the Call and Follow Prompts to Record the Voice Message. The Verification ID Field displays a Code Confirming a Message is recorded

### \*\*Please Note: There is No Maximum Length for the Message, but Phone Carriers May Cut Off a\*\* Voicemail Message Longer than 2 to 3 Minutes

Click Listen to Message and Click Call then Okay. Accept the Call and Follow Prompts to Listen to the Message

Select Filter to Display Recipient Filter Options. Select Filters to Limit the Recipient List. Select Recipients and Click > to Select Individual Recipients or >> to Select All Recipients

|                   | COMPOSE FILTER                                                            | Select<br>Filter                                                                                     |                                                                                                    |                                                    |
|-------------------|---------------------------------------------------------------------------|----------------------------------------------------------------------------------------------------|----------------------------------------------------------------------------------------------------|----------------------------------------------------|
| Select Filters to | School<br>High School                                                     | Type<br>Student •                                                                                    | Staff Staff Will text the Cell phone listed                                                                             | Staff I                                            |
| Recipient List    | Enrolled                                                                  | Substatus *                                                                                          | on the staff screen<br>Students                                                                                         | individ:<br>emerge<br>relation                     |
|                   | Gillham Amanda                                                            | Q Search by n<br>Bryant, Joshua                                                                      | Will text the Cell phone listed on the student screen                                                                   | Custo<br>Will tex<br>Individu                      |
|                   | Gilliam, Christopher<br>Glaske, Collin<br>Glaske, Dakota<br>Glaske, Matt. | <ul> <li>Chapman, Taryn</li> <li>Dover, Lisa</li> <li>Gaines, Megan</li> <li>Gerard, Chad</li> </ul> | Correspondence<br>Will text the Cell phone of any<br>individual marked as<br>correspondence in the<br>relationship card | Grand)<br>Will text<br>individu<br>grandpu<br>card |

# Click Recipients to view a list of All Individuals to Receive the Alert.

# Click Send to Send the Message as Schedules Alert

| COMPOSE FILTER RECIPIENTS TODAY'S ALERTS                                                                                                    | Click<br>Send Alert     | Send Alert       |
|----------------------------------------------------------------------------------------------------|-------------------------|------------------|
| 🔵 Text Message ( Voice Message ( Text to Speech 🧿 Email Message                                                                                                    | Templates 🔻             | 8 8              |
| Parent Alert - Email Message<br>Parent Alert - Email allows you to compose messages to be sent to multiple e<br>time.                                                                                                    | email addresses at a sc | heduled date and |
| Schedule                                                                                                    |                         |                  |
| 01/07/2023 06:54:44 PM                                                                                                    |                         |                  |
| Subject *                                                                                                    |                         |                  |
|                                                                                                    |                         |                  |
|                                                                                                    | . t=. i= . := .         |                  |
| $\Box I \ \underline{\bigcirc} \ \overline{\bigcirc} \ \alpha_2 \ \alpha_2 \ \alpha_1 \ A_1 \ A_2 \ A_1 \ A_2 \ A_1 \ A_2 \ A_1 \ A_2 \ A_1 \ A_2 \ A_1 \ A_2 \ A_1 \ A_2 \ A_1 \ A_2 \ A_1 \ A_2 \ A_1 \ A_2 \ A_1 \ A_2 \ A_1 \ A_2 \ A_2 \ A_1 \ A_2 \ A_2 \ A_1 \ A_2 \ A_2 \ A_1 \ A_2 \ A_2 \ A_1 \ A_2 \ A_2 \ A_1 \ A_2 \ A_2 \ A_1 \ A_2 \ A_2 \ A_1 \ A_2 \ A_2 \ A_1 \ A_2 \ A_2 \ A_2 \ A_1 \ A_2 \ A_2 \ A_$ | · += · ·= · ·= ·        | •• ·             |

# Sent Alerts may be Reviewed in Today's Alerts

| COMPOSE F             | ILTER | RECIPIENTS                    | TODAY'S ALE | ERTS  | Click on<br>Today's Alerts       |
|-----------------------|-------|-------------------------------|-------------|-------|----------------------------------|
| School<br>High School |       | * Student                     |             | Staff | Staff                            |
| Status                |       |                               |             |       | Will text the Cell pl            |
| Enrolled              |       | <ul> <li>Substatus</li> </ul> |             | *     | on the staff screer              |
| District Wide Fi      | lter  |                               |             | Stude | nts                              |
|                       | by n  |                               | Search by n |       | Student<br>Will text the Cell pl |